## PSIP Job Aid: How to Assign a Case for PERSEC Managers

**OBJECTIVE** Train PERSEC Managers on how to assign a BI Case to a PSS

AUDIENCE PERSEC Managers

## **INSTRUCTIONS**

Pre-Step: Access the Salesforce Homepage via https://va-vet.my.salesforce.com/.

1. Click **BI Cases** in the tabs bar.

| 8                                                                                                    |        |            |                  | Q      | Search        |    |         |        |            |                              |
|----------------------------------------------------------------------------------------------------|--------|------------|------------------|--------|---------------|----|---------|--------|------------|------------------------------|
| PSIP Home BI Cases                                                                                              | ✓ BI I | Forms 🗸    | BI Contracts     | ~      | BI Applicants | ~  | Reports | ~      | Dashboards | <ul> <li>Accounts</li> </ul> |
| Welcome                                                                                                    | to     | the        | PSI              | > /    | Appl          | ic | atic    | n      |            | , NII(=)))AII(EC             |
| Dashboard<br>BI Submitter Dashboard<br>PSIP BI Submitter Dashboard<br>As of Mar 10, 2022, 8:38 AM-Viewing as Mi | ard    | ony        |                  |        |               |    |         |        | Open Refr  | esh 💌                        |
| My Draft Cases<br>Record Count<br>0 0.5                                                                         | 1      | My Subi    | mitted Case      | s      | 20            |    | My Penc | ling C | Cases      | 20                           |
| Conboarding<br>o<br>O                                                                                           |        | We can't d | raw this chart b | ecause | there is no d |    |         |        | 0          |                              |

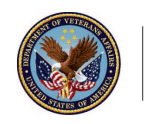

2. Search the case you need to assign after clicking **PERSEC Management – Pending Assignments**. Click the relevant case to open.

**Note**: If this is your first time accessing PSIP, you will need to change your list view from **Recently Viewed** to **PERSEC Management – Pending Assignments** using the drop-down icon. It is strongly suggested to pin this view using the pin icon for easier access in the future.

| *         | BI Cases Recently Viewed                          |  |   |  |  |  |
|-----------|---------------------------------------------------|--|---|--|--|--|
| 9 items • | ۹                                                 |  |   |  |  |  |
|           | RECENT LIST VIEWS                                 |  | _ |  |  |  |
| 1         | DEDCEC Management - Deputing Accimentation        |  |   |  |  |  |
| 2         | PERSEC Management - Pending Assignments           |  |   |  |  |  |
| 3         | PERSEC Management - Pending BI Cases              |  |   |  |  |  |
| 4         | <ul> <li>Recently Viewed (Pinned list)</li> </ul> |  |   |  |  |  |
| 5         | ALL OTHER LISTS                                   |  |   |  |  |  |
| б         | All                                               |  |   |  |  |  |

**3.** Scroll down to the **BI Case Tracking Information** section and click the pencil icon located next to the **Assigned PSS** field.

| ✓ BI Case Tracking I    | nformation             |   |                              |   |
|-------------------------|------------------------|---|------------------------------|---|
| Status                  | Pending PSS Assignment | / | Sub-Status                   | 1 |
| Status Comments         |                        |   | Assigned PSS                 | 1 |
| COR Comments to Submitt | ter                    |   | PERSEC Comments to Submitter | 1 |
| Submission Date         | 2/17/2022              |   | Completion Date              | / |
| Returned Date           |                        |   |                              |   |

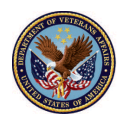

**4.** Click in the empty field. Search and select the name of the PSS who will be reviewing the case.

Note: If you will be personally handling the case, assign it to yourself.

| Status                    | Pending PSS Assignment 💌 | Sub-Status         | None                  |   |
|---------------------------|--------------------------|--------------------|-----------------------|---|
|                           | View all dependencies    |                    | View all dependencies |   |
| Status Comments           |                          | Assigned PSS       | Search People         | ( |
| COR Comments to Submitter | test                     | PERSEC Comments to |                       |   |
| Submission Date           | 1/20/2022                | Submitter          |                       |   |
| Returned Date             | 1/20/2022                | Completion Date    |                       | î |

- 5. Click **Save** at the bottom of the page to save changes made.
- 6. The status of the case will be updated to **Assigned to PSS**.

|                         |  | > | Assigned to PSS | Pending | Returned | Completed |
|-------------------------|--|---|-----------------|---------|----------|-----------|
| Status: Assigned to PSS |  |   |                 |         |          |           |

**Note**: The PSS will then receive an email letting them know they have been assigned a case that is ready to be reviewed. The PERSEC Manager will be notified once the review is complete.

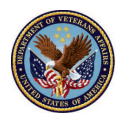